# workday.

BUSINESS

## **Manage Contingent Worker Contracts (People Leaders)**

The term Contingent Worker refers to contractors, volunteers, and non-employees. These are entered into Workday by the department manager and exist within the supervisory organization structure of the department. Departments are responsible for the onboarding and offboarding of these individuals. In most cases, individuals who need a VUMC ID will need to be entered into Workday as a contingent worker to obtain this access. Follow the steps below to hire a Contingent Worker in Workday.

#### **Manage Contingent Worker Contracts**

## The Hiring Manager performs this process.

Note: you will need an open position number to create a position. Refer to WDHR-502-Q1 for instructions.

- 1. Search for **Supervisory Organization**.
- 2. Click Staffing tab.
- 3. Click Actions under Positions without Job Requisition and then select Hire to click Contract Contingent Worker.
- 4. Search for the pre-hire record using **First Name**, **Last Name**, and/or **Email address**.

**Note:** Be sure to search for name matches or email matches. A background check may be required. Open a Workday Help Case if you have questions on selecting the correct Pre-Hire.

| Q vei - franklin                                                                                                    |                                                                                             | VEI - Franklin Department     |                       |                               |                         |                                |  |
|----------------------------------------------------------------------------------------------------|---------------------------------------------------------------------------------------------|-------------------------------|-----------------------|-------------------------------|-------------------------|--------------------------------|--|
| VEI - Franklin Department<br>Supervisory Organization                                                                                                    |                                                                                             | Supervisory                   | Superior Organization | VEI Lebanon Department (Janio | e A Robinson (0074937)) | ne<br>Ornanization Assignments |  |
| P102367 Ophthalmic<br>Technician (Unfilled)       Actions       P105376         Positions without Job Requisition       Position Restrictions       Compensation         Position Restrictions       Position Restrictions       Compensation         Position Restrictions       Job Application       Hire Employee         Plots376 8877 - Contract       Job Change       Hire Student         Visitor (Unfilled)       Corpanization       Organization | eeeeeeeeeeeeeeeeeeeeeeeeeeeeeeeeeeeeee                                                      | infilled) X                   |                       | nores decunity dioqua         | Compensation Activity   | oʻrganization Assigʻinnens     |  |
| Contract Contingent Worker P105376 8877 - 9750  Search for Person  Country * Vunited States of America :=  First Name Greg Middle Name Last Name House                                                                                                    | 0 - Contractor/Visitor (Unfilled) Email Address Greg.house@ Country Phone Code Phone Number | Pgmail.com<br>America (+1) ∷≡ | ID Type               |                               |                         |                                |  |
| Search 4                                                                                                    |                                                                                             |                               |                       |                               |                         |                                |  |

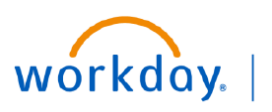

VUMC BUSINESS EDUCATION

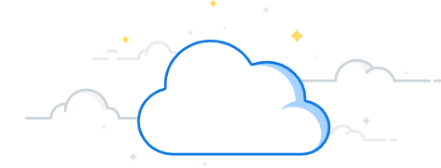

## Manage Contingent Worker Contracts-Page 2

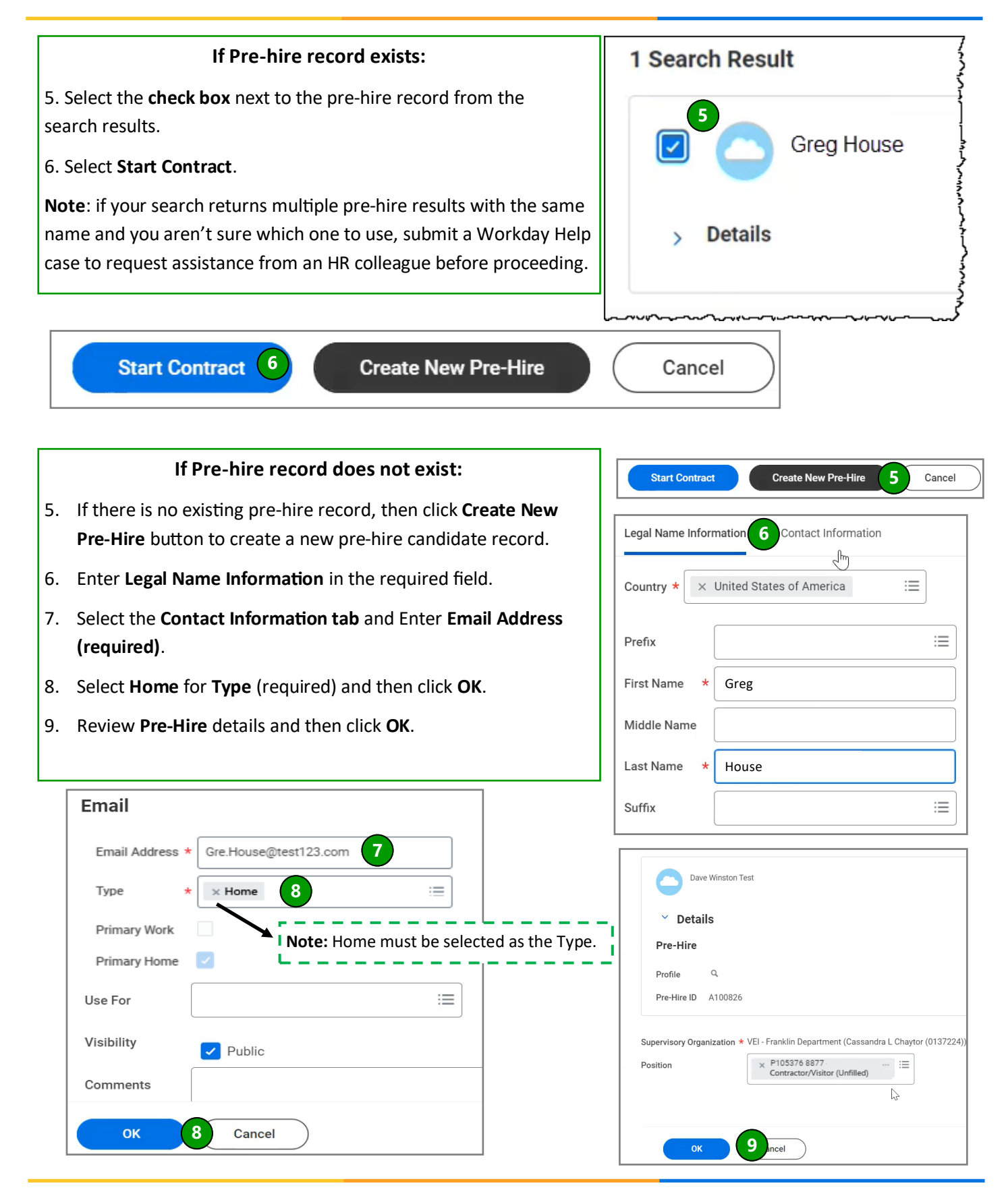

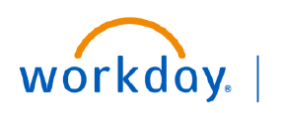

VUMC BUSINESS EDUCATION

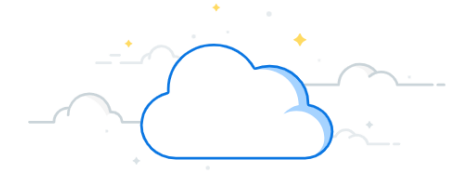

## Manage Contingent Worker Contracts-Page 3

#### Manage Contingent Worker Contracts

- 10. Select the **Contract Start Date**.
- 11. Select the Reason.
- 12. Select the **Contingent Worker Type**.
- 13. Select the **Time Type**.
- 14. Select a Contract End Date (if known).
- 15. Click **Submit** to send to Manager for approval.

**Note:** Once your manager approves the hire, it will route to HR for review and approval. After all approvals, the Worker will be sent emails guiding them on their next steps. As soon as the Worker completes their tasks, their VUMC ID will be staged to claim. Refer to <u>WDHR-506-Q3</u> for instructions.

| Reason                | × Contract Contingent Worker ><br>Initial Engagement |                                                 |   |  |
|-----------------------|------------------------------------------------------|-------------------------------------------------|---|--|
| Job Details           |                                                      |                                                 |   |  |
| Position              | *                                                    | × P105376 8877<br>Contractor/Visitor (Unfilled) | : |  |
| Contingent Worker Typ | be *                                                 | × Contractors 12                                |   |  |
| Job Profile           | *                                                    | × 9750 - Contractor/Visitor ····                | : |  |
| Time Type             | *                                                    | × Full time                                     | : |  |
| Location              | *                                                    | × 4601 CAROTHERS PKWY<br>(LOC00623)             | : |  |
| Work Space            |                                                      |                                                 | 1 |  |

| <ul> <li>Contract Details</li> </ul> |                 |    |  |  |  |  |  |
|--------------------------------------|-----------------|----|--|--|--|--|--|
| Independent Contingent Worker        |                 |    |  |  |  |  |  |
| Supplier                             |                 |    |  |  |  |  |  |
| Default Payment Terms                |                 |    |  |  |  |  |  |
| Contract End Date                    | 06/10/2023 🛱 14 |    |  |  |  |  |  |
| Contract Pay Rate                    | 0               |    |  |  |  |  |  |
| Currency                             |                 |    |  |  |  |  |  |
| Frequency                            |                 |    |  |  |  |  |  |
| Assignment Details                   |                 | li |  |  |  |  |  |
| Submit 15 Save for Later Cancel      |                 |    |  |  |  |  |  |

## **QUESTIONS?**

Please email <u>BusinessEducation@vumc.org</u>.